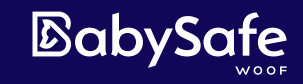

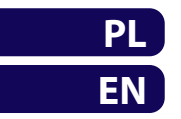

## Westie 🏶

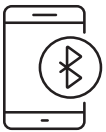

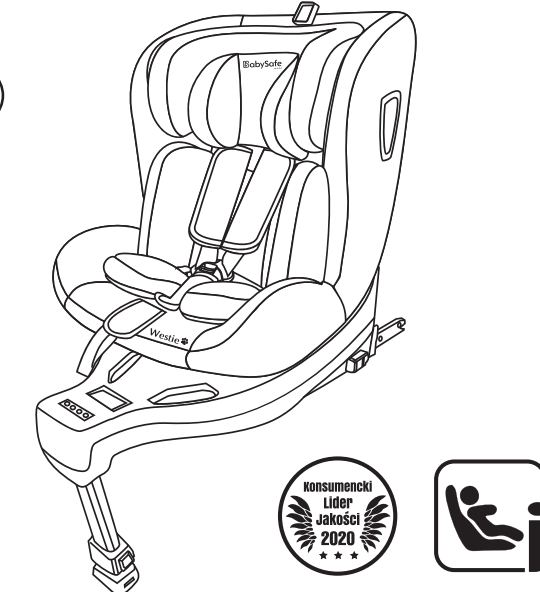

## SZYBKI START – INSTALACJA APLIKACJI FOTELIKA QUICK START – APP INSTALATION

DLA DZIECI O WZROŚCIE 40-105 CM (≤18 kg) • STATURE 40-105 CM (≤18 kg)

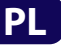

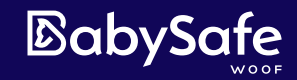

# Westie 🏶

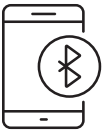

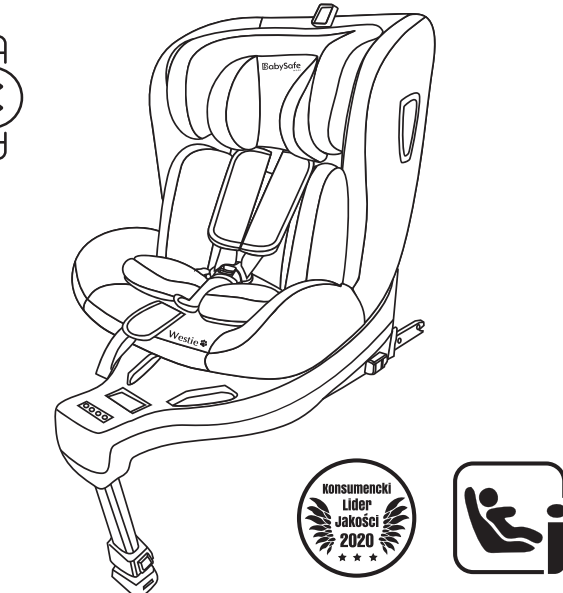

## SZYBKI START – INSTALACJA APLIKACJI FOTELIKA

DLA DZIECI O WZROŚCIE 40-105 CM (≤18 kg)

## 1. Przygotowanie

Przygotuj 6 sztuk baterii AA i śrubokręt krzyżakowy.

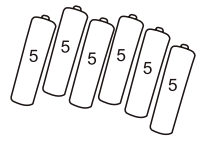

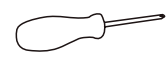

6 sztuk baterii AA

śrubokręt krzyżakowy

### 2. Instalacja baterii

Odkręć śrubę pokrywy komory baterii, a następnie włóż baterie zgodnie z oznaczeniami biegunów. Przykręć pokrywę komory baterii. Włącz fotelik przyciskiem "Start".

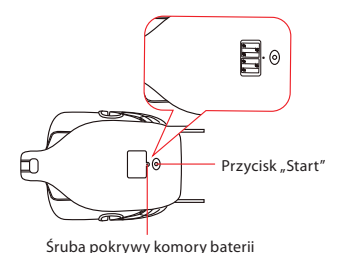

Po naciśnięciu przycisku Start kontrolka błyśnie 3 razy, a następnie zgaśnie. Naciśnij przycisk odblokowania ISO-FIX, aby uruchomić inteligentny system wskaźników, po czym zapali się czerwona lampka.

Uwaga! Istnieje możliwość, że kontrolki nie działają prawidłowo po uruchomieniu. W takim przypadku konieczne jest naciśnięcie siedziska (czujnik dziecka w foteliku), aby uruchomić system.

Informacje dotyczące bezpieczeństwa w użytkowaniu baterii

baterie nie przeznaczone do ładowania nie mogą być ładowane

- baterie przeznaczone do ładowania powinny być wyjęte z przedziału na baterie przed podłączeniem do ładowania
- baterie przeznaczone do ładowania muszą być ładowane pod nadzorem dorosłych
- nie należy mieszać różnych rodzajów baterii lub nowych i używanych baterii
- baterie należy umieszczać zgodnie z biegunowością
- wyczerpane baterie powinny być wyjęte z urządzenia
- nie łączyć zacisków ze sobą
- nie używać razem baterii alkalicznych oraz zwykłych (karbonowo-cynkowych) lub baterii przeznaczonych do ładowania (niklowo-kadmowych)

- nie wrzucać baterii do ognia – grozi to eksplozja lub wyciekiem

Uwaga! Zabronione jest wyrzucanie zużytych baterii do kosza.

## 3. Wprowadzenie do funkcji systemu

(Zapoznaj się z instrukcją montażu fotelika, aby dowiedzieć się więcej o sposobie instalacji) Po zainstalowaniu ISOFIX za prawidłową instalację uznaje się, że dioda ISOFIX zmienia kolor z czerwonego na zielony.

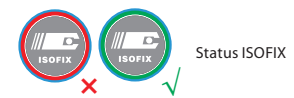

Po wysunięciu i prawidłowym ustawieniu nogi podpierającej, kontrolka zmieni kolor z czerwonego na zielony.

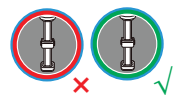

Status prawidłowego ustawienia nogi podpierającej

Po prawidłowym zapięciu klamry, kontrolka zmieni kolor z czerwonego na zielony.

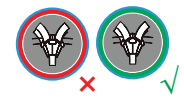

Status prawidłowego zapięcia klamry

Obróć fotelik samochodowy do właściwej pozycji do przodu lub do tyłu. Po prawidłowym ustawieniu fotelika, kontrolka zmieni kolor z czerwonego na zielony.

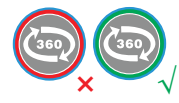

Status właściwej pozycji do przodu lub do tyłu

Po prawidłowym zainstalowaniu wszystkich elementów, wszystkie kontrolki zaświecą się na zielono i błysną 6 razy, i zgasną. Następnie wszystkie kontrolki przechodzą w stan uśpienia.

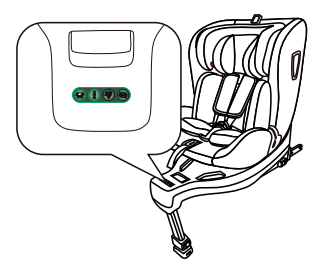

#### Uwaga! Jeśli fotelik nie zostanie prawidłowo zainstalowany w ciągu 5 minut, zostanie uruchomiony alarm dźwiękowy i przejdzie w stan uśpienia po 30 sekundach.

Kiedy dziecko siedzi w foteliku, a jakikolwiek element nie jest zainstalowany prawidłowo, odpowiadająca za niego kontrolka zapali się na czerwono i rozlegnie się alarm dźwiękowy. W takiej sytuacji należy sprawdzić, czy fotelik jest prawidłowo zamontowany.

Uwaga! Alarm dźwiękowy nie włączy się, jeżeli dziecko nie siedzi w foteliku.

Uwaga! Proszę nie kłaść ciężkich przedmiotów na siedzeniu fotelika, aby uniknąć przypadkowego włączenia alarmu.

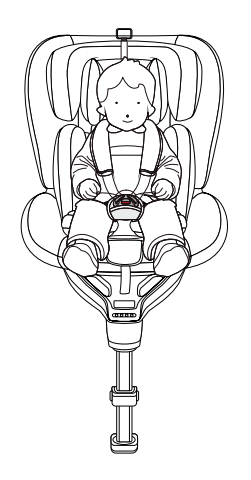

Fotelik przekazuje do aplikacji w telefonie komórkowym, status zamontowania ISOFIX, podpory nogi, zapięcia klamry, obecności dziecka w foteliku i pozycji obrotu fotelika, a także informację o temperaturze na siedzisku fotelika oraz poziomie naładowania baterii zainstalowanych w foteliku. Telefon komórkowy i fotelik jednocześnie emitują sygnał alarmowy w przypadku jakichkolwiek problemów czy nieprawidłowości.

Uwaga! Alarm w aplikacji zostanie aktywowany, gdy użytkownik pozostawi dziecko w pojeździe, a sam wraz z telefonem wyjdzie z auta.

## INSTRUKCJE DOTYCZĄCE APLIKACJI

## 1. Kody QR.

Aplikację fotelika możesz pobrać bezpłatnie ze sklepów Google Play oraz Apple Store skanując poniżej zamieszczone kody QR (wybierz właściwy dla Twojego telefonu)

Android

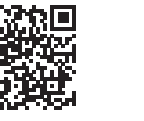

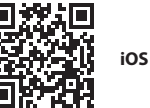

## 2. Wprowadzenie do głównego interfejsu

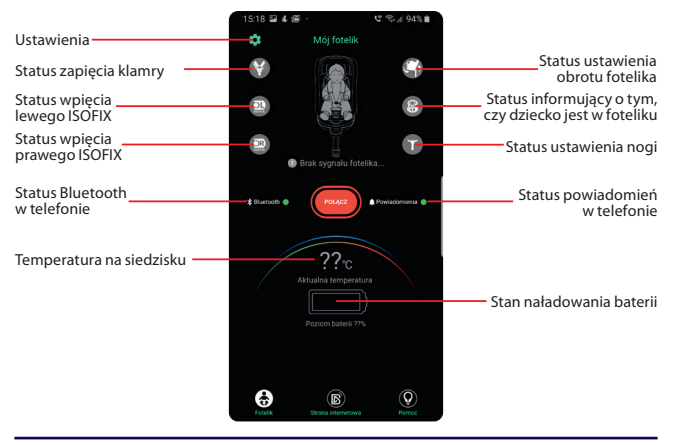

## 3. Obsługa aplikacji fotelika w telefonie komórkowym

Proszę włączyć Bluetooth i powiadomienia w telefonie oraz uaktywnić połączenie z Internetem. Przy pierwszym użyciu aplikacji, należy wybrać język, który można zmienić na ekranie rejestracji lub w menu ustawienia "Ustawienie języka". Po wejściu na stronę logowania należy zarejestrować konto, a następnie zalogować się.

| 09:56 🖬 4           | で 宅山 695 単 | 15:36 4 🗐 🗐                                        | C 8.491%B                                      | 10:19 🗳        | 4 4 4 70.19318           |
|---------------------|------------|----------------------------------------------------|------------------------------------------------|----------------|--------------------------|
| ← Ustawienie języka |            |                                                    |                                                | ÷              |                          |
| Chinese             |            | ₿aby                                               | Safe                                           |                | Witamy, dołącz           |
| English             |            | 中 EN                                               | PL                                             |                |                          |
| Polish              | ø          | & Wprowadź                                         | email                                          |                | Wprowadź email           |
|                     |            | Wprowadź                                           | haslo                                          |                | Wprowadź kod Poblerz kod |
|                     |            | Rejestracja   2                                    | Capornniales hasia?                            | (é             | Wprowadź hasło           |
|                     |            | Logow                                              | vanie                                          |                |                          |
|                     |            | Logująć się potwierdzasz j<br>Polityka pr<br>Regul | irzeczytanie i akceptację:<br>watności<br>amin |                | Dołącz                   |
|                     |            |                                                    |                                                | Rejestrując sk |                          |
|                     |            |                                                    |                                                |                |                          |
|                     |            |                                                    |                                                |                |                          |

Po zalogowaniu, na głównym ekranie kliknij ikonę "Ustawienia" w lewym górnym rogu ekranu. Wybierz "Zarządzanie fotelikiem" i kliknij dodaj fotelik. Aplikacja zacznie szukać urządzenie. Gdy na ekranie pojawi się urządzenie oznaczona ciągiem znaków rozpoczynającym się od liter WD należy go kliknąć. Aplikacja zidentyfikuje nasz fotelik Westie.

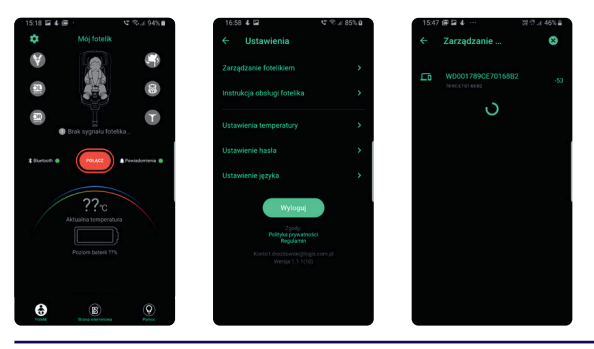

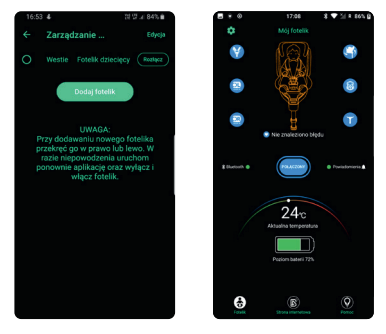

Należy zaznaczyć pole wyboru znajdujące się przed nazwą fotelika. Fotelik został połączony z aplikacją. Wracamy do ekranu głównego aplikacji naciskając strzałkę "wróć" w lewym górnym rogu ekranu. Gdy zobaczysz status "podłączony" na głównym ekranie, oznacza to, że fotelik został pomyślnie połączony z aplikacją.

## 4. Radzenie sobie z typowymi problemami

Gdy pojawi się alarm, jak pokazano na rysunku, najpierw sprawdź, czy przypadkiem nie zostawiłeś dziecka w foteliku. Jeśli nie, kliknij ikonę "potwierdź" pod komunikatem alarmowym. Gdy chcesz dalej kontynuować bezpieczną jazdę kliknij ikonę "POŁĄCZ", aż pojawi się informacja, że Bluetooth został ponownie podłączony.

Uwaga! Musisz wybrać odpowiedni fotelik w menu Ustawienia "Zarządzanie fotelikiem" w celu ponownego podłączenia Bluetooth.

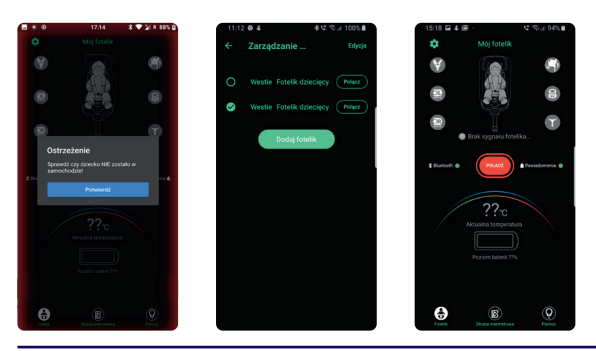

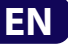

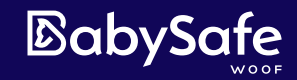

# Westie 🏶

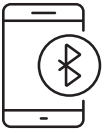

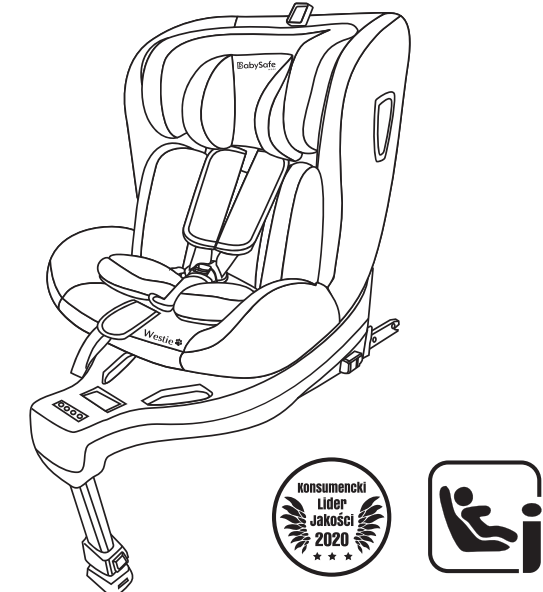

## **QUICK START – APP INSTALATION**

STATURE 40-105 CM (≤18 kg)

## 1. Preparation

Prepare 6 pcs of AA batteries and a cross screwdriver.

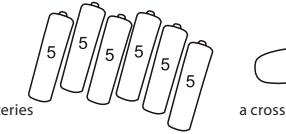

3-6pcs of AA batteries

 $\bigcirc$ 

a cross screwdriver

### 2. Install battery & start

Remove the screw at the bottom of the battery compartment cover to install the battery, and then press the start button to start.

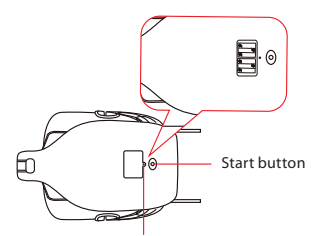

After pressing the start button, the indicator light will flash 3 times and then go out. Press the ISOFIX unlock button to start the intelligent system, then the red light is on.

Note: There is a possibility that the front lights are not working properly after start up. This is for the purpose of bringing the intelligent system to the dormant state after start up from the product factory inspection. In this case, it is necessary to press the buckle compartment cover to start the product. Screw on the battery compartment cover

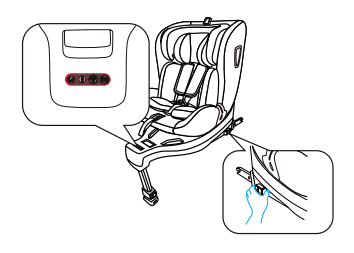

#### **Battery safety information**

- non-rechargeable batteries cannot be recharged
- batteries to be charged should be removed from the battery compartment before connecting for charging
- rechargeable batteries must be charged under adult supervision
- do not mix different types of batteries or new and used batteries
- Place the batteries with the correct polarity
- exhausted batteries should be removed from the device
- do not connect the terminals together

- do not use alkaline and ordinary (carbon - zinc) or intended batteries together for charging (nickel-cadmium)

- do not throw the batteries into a fire - there is a risk of explosion or leakage

Note: It is forbidden to throw used batteries into the bin.

## 3. Function introduction

(Please check the seat manual for the installation method, no more introduction here) After installing the ISOFIX, it's approved to be the correct installation that ISOFIX light turns from red to green.

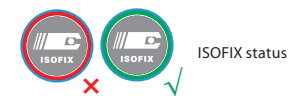

After installing the support leg, it's approved to be the correct installation that support leg light turns from red to green.

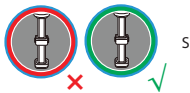

Support leg status

After installing the buckle, it's approved to be the correct installation that buckle light turns from red to green.

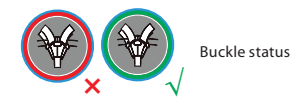

Rotate the car seat to the correct forward or rearward position. It's approved to be the correct installation that rotation light turns from red to green.

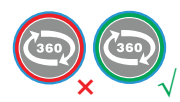

Rotation status

After all the functions are installed correctly, all the indicator lights will turn green and flash 6 times until it goes out. And then all the lights enters to the dormant state.

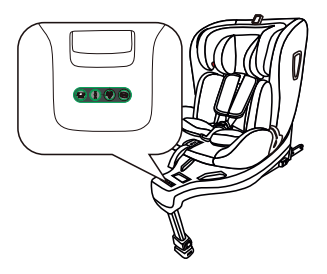

### Note: If the seat is not installed within 5 minutes, an alarm will be triggered and it will go to dormant state after 30 seconds.

When a child is sitting on the seat, if any function is not installed properly, the corresponding indicator light will change from the dormant state to a steady red light, and an alarm will sound. At this time, please check whether the seat is correctly installed.

It is normal that the alarm won't be triggered when the child is not on the seat and the function is not working properly.

Note: Please do not put heavy objects on the seat to avoid triggering the alarm by mistake. It is normal that the alarm won't be triggered when the child is not on the seat and the functioin is not working properly.

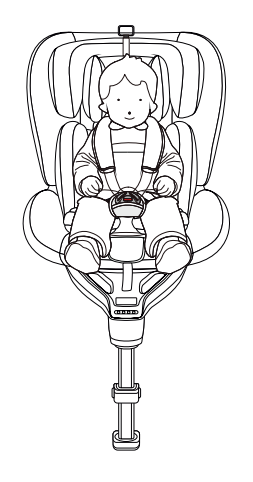

## APP INSTRUCTIONS

## 1. Download address

You can download the seat application for free from Google Play and Apple Store by scanning the QR codes below (select the correct one for your phone)

Android

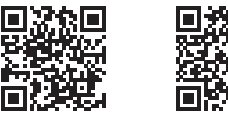

iOS

## 2. Introduction of main interface

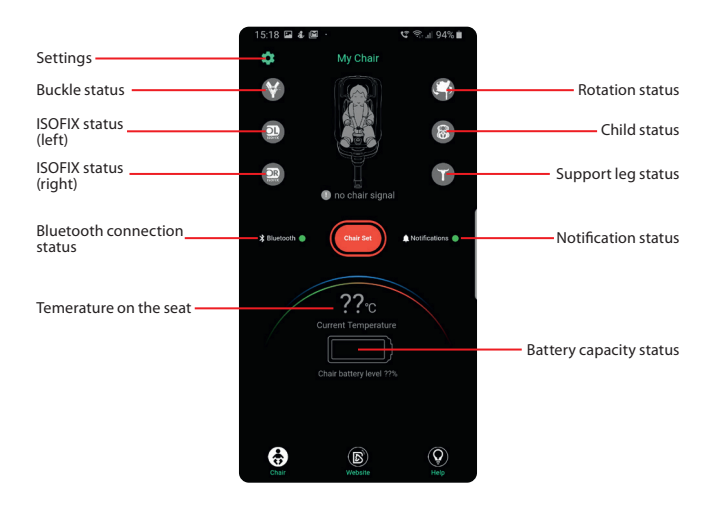

## 3. Operation procedure

Switch Bluetooth, notification and Internet connection into status on. When you initially use the APP, you will need to select the language, which can be changed in the settings later. After entering the login page, register an account and log in.

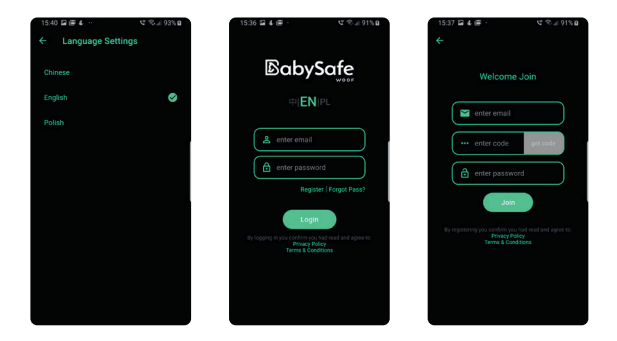

After logging in, on the main screen, click the "Settings" icon in the top left corner of the screen. Select "Chair Management" and click add a seat. The application will search for the device. When a device with a string beginning with the letters WD appears on the screen, click it. The app will identify our Westie car seat.

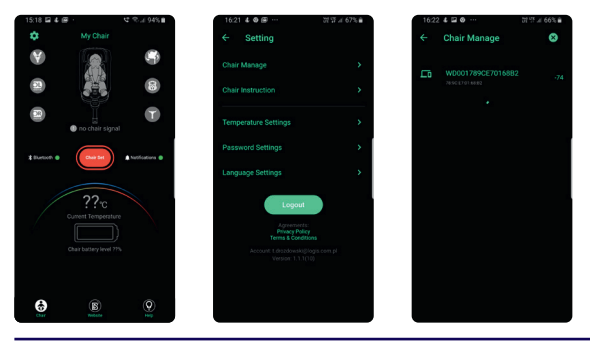

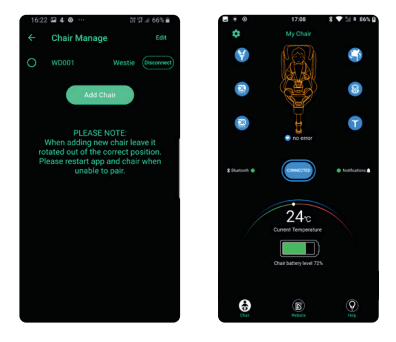

Please tick the box in front of the seat name. The seat has been linked to the app. We return to the main application screen by pressing the "back" arrow in the upper left corner of the screen. When you see the "connected" status on the main screen, the seat has been successfully connected to the app

## 4. Treatment of common problems

When the alarm appears as shown in this figure, please firstly check if you left the child. If not, please click the "confirm" icon under the alarm message, then click "add chair" icon until the bluetooth was reconnected under the guarantee of safe driving.

Note: You have to select the corresponding chair from the setting of "Chair manage" to reconnect the bluetooth.

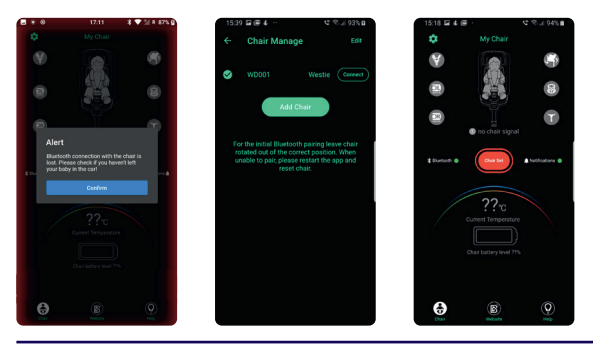

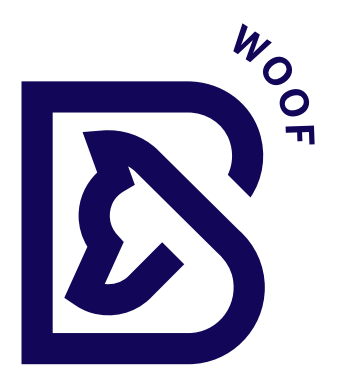

## LOGIS S.A.

ul. Mszczonowska 96-200 Rawa Mazowiecka POLAND Tel.: +48 46 814 73 13 Fax: +48 46 814 73 00 E-mail: biuro@babysafe.eu www.babysafe.eu